## Steps to execute NSS utility if already installed

1. Click on Windows start. Search for "NSDL e-Gov Service".

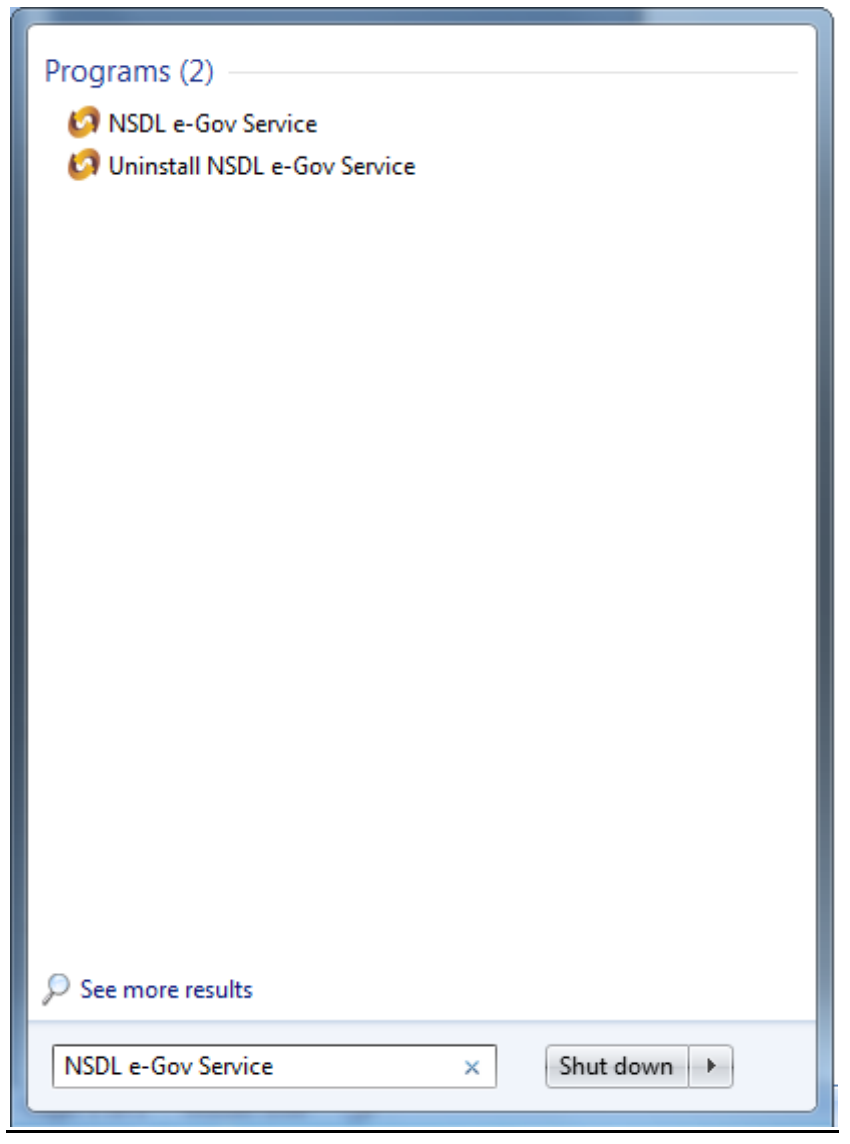

- 2. Double click on "NSDL e-Gov Service".
- 3. The Program "NSDL e-Gov Service" will execute.
- 4. Check the Icon Box in the Task bar to see the "NSDL e-Gov Service" in the running state.